附件 2

# 广州市工程建设项目联合审批平台 单体落图操作指引

## 一、建设单位操作流程

#### 1. 创建工程并推送

第1步:建设单位登录广州市工程建设项目联合审批平台-联合 审图,使用省发展改革委员会的统一项目代码进行校验。

第2步:校验成功后创建工程,再填写设计单位信息并推送设计 单位上传图纸。

#### 二、设计单位操作流程

1. 账号注册和登录

.

第1步: 省统一身份认证帐号注册及实名认证:

注册单位和个人的省统一身份认证帐号(如果已经注册过,不需要重新注册),没有的进入广东省统一身份认证平台注册→ https://tyrz.gd.gov.cn/pscp/sso/static/register。

|                     | rz.gd.gov.cn/pscp/sso/static/register |                |
|---------------------|---------------------------------------|----------------|
| <b>↑</b> /          | 法人注册                                  |                |
| 1<br>输入基础信息<br>账号信息 |                                       |                |
| 个人登录账号*             | 请输入6~20位字符,仅包含数字、字母、下划线中的两种或以上的组合     |                |
| 登录密码*               | 请输入8~20位字符,仅含数字、大写字母、小写字母、特殊字符中的三种    | 推荐使用 微信 扫码快速注册 |
| 确认密码*               | 请再次输入密码                               | () 注意说明        |

. 个人帐号实名认证至四级, 推荐粤省事小程序实名核验。

. 以单位帐号登录,进入【帐户管理】-【我的经办人】添加经办人,将个人账号绑定到单位账号作为的经办人。

第2步: 帐号绑定: 省统一身份认证个人帐号用账号密码方式登录(注意请选择经办企业进入), 初次登录如果手机号及单位证件号码和建设单位填写的一致,系统会自动绑定,则否要手工绑定建设单位业务申办时填写的本单位经办人的手机号。

第3步:完成以上步骤后,用省统一身份认证**个人帐号**可进入系统进行资料的填写、图纸上传和意见回复等业务操作。

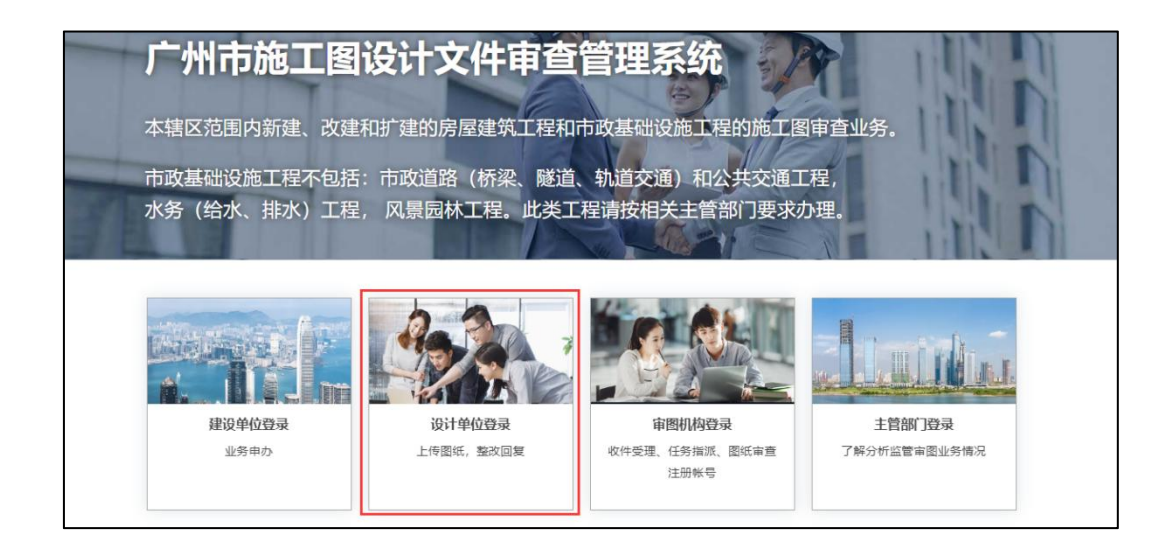

2. 单体信息录入

第1步:登录后进入台账页面(http://120.197.38.55),选择要上传 图纸的工程,进入编辑,上传该项目施工图纸。

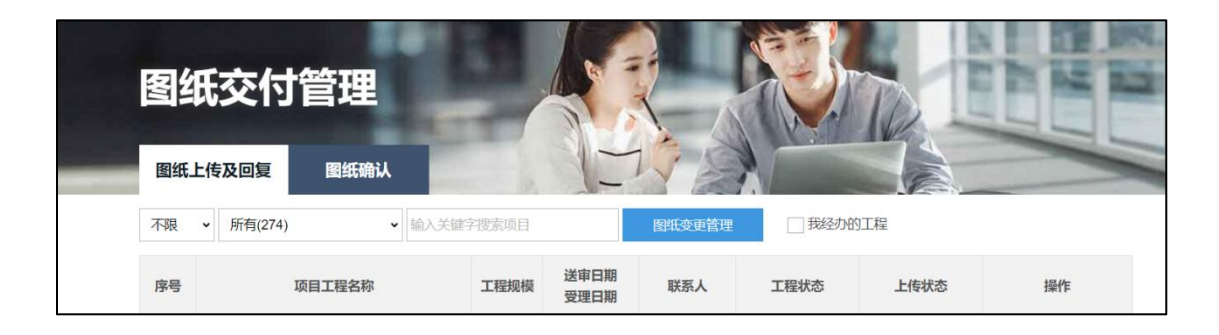

第2步:进入编辑后填写单体信息,增加了"导入单体"、"单体 落图"和"上传总平面图"按钮。

点击"导入单体"按钮,查看项目从工程规划许可证获取的已存 在的房屋建筑单体信息。

| ✓        | 2<br>单体信息 |      | — 4 — — — — — — — — — — — — — — — — — — | 5<br>完成提交 |        |
|----------|-----------|------|-----------------------------------------|-----------|--------|
| 单体信息     |           | 本単人母 | 新建单体                                    | 单体落图      | 上传总平面图 |
| 暂无相关单体信息 |           |      |                                         |           |        |

第3步:输入单体名称,检索后点击"选择"导入单体。导入所涉 及的所有单体后,对单体信息进行确认及完善。

| 俞入单位 | 体名称检索        |                        |            |
|------|--------------|------------------------|------------|
| 序号   | 单体名称         | 建筑面积 損                 | 桑 <b>作</b> |
| 1    | 4#住宅         | 18179.84 选             | 择          |
| 2    | 5#住宅         | 18999.31 选             | 择          |
| 3    | 2#住宅         | 20236.77 选             | 择          |
| 4    | 1#住宅         | 21572.5 选              | 择          |
| 5    | 地下室          | 53014.49 选             | 择          |
| 6    | 6#住宅         | 18419.86 选             | 择          |
| 7    | 3#住宅         | 20617.08 选             | 择          |
| 8    | △2#約Ⅱ 周羽年Ⅱ 皖 | 8760 94 <del>141</del> | 择          |

第4步:当导入单体未找到所需单体时,可点击"新建单体"按 钮按《标准》可自行创建单体,补充相关房屋建筑单体信息。

| <b>2</b><br>売善工程信息  | 一 2<br>单体信息    | 完善本单位信息 | ④<br>上传图纸    | - (5)<br>完成提交 |        |
|---------------------|----------------|---------|--------------|---------------|--------|
| 单体信息                |                | 导入单体    | 新建单体         | 单体落图          | 上传总平面图 |
|                     |                |         |              | ******        |        |
| 单体名称                | 6              | #住宅     | 建筑面积         | 18419.86      |        |
| 地上建筑面积              | (m²) 14        | 3419.86 | 地下建筑面积 (m²)  |               |        |
| 占地面积(m <sup>2</sup> | <sup>2</sup> ) |         | 建筑工程高度(m)    | 98.9          |        |
| 地上层数                | 3/             | 2       | 地下层数         |               |        |
| 长度 (m)              |                |         | 跨度 (m)       |               |        |
| 规模指标                |                |         | 结构体系         |               |        |
| 建造方式                |                |         | 耐火等级         |               |        |
| 单体经纬度坐              | 际              |         | 单体工程总造价 (万元) |               |        |
| 是否装配式               | 2              | 1       | 装配面积 (m²)    |               |        |
| 是否模块化建              | 筑              |         | 单体建筑高度(m)    |               |        |
| 装配等级                |                |         | 是否绿色建筑       | 否             |        |
| 绿色建筑等级              |                |         | 绿色建筑面积 (m²)  |               |        |
|                     |                |         |              |               |        |

第5步:导入单体后,用户点击"单体落图"按钮,进入落图页

面,对**已关联图斑**的建筑单体位置进行确认,对**未关联图斑**单体进行 图斑关联。

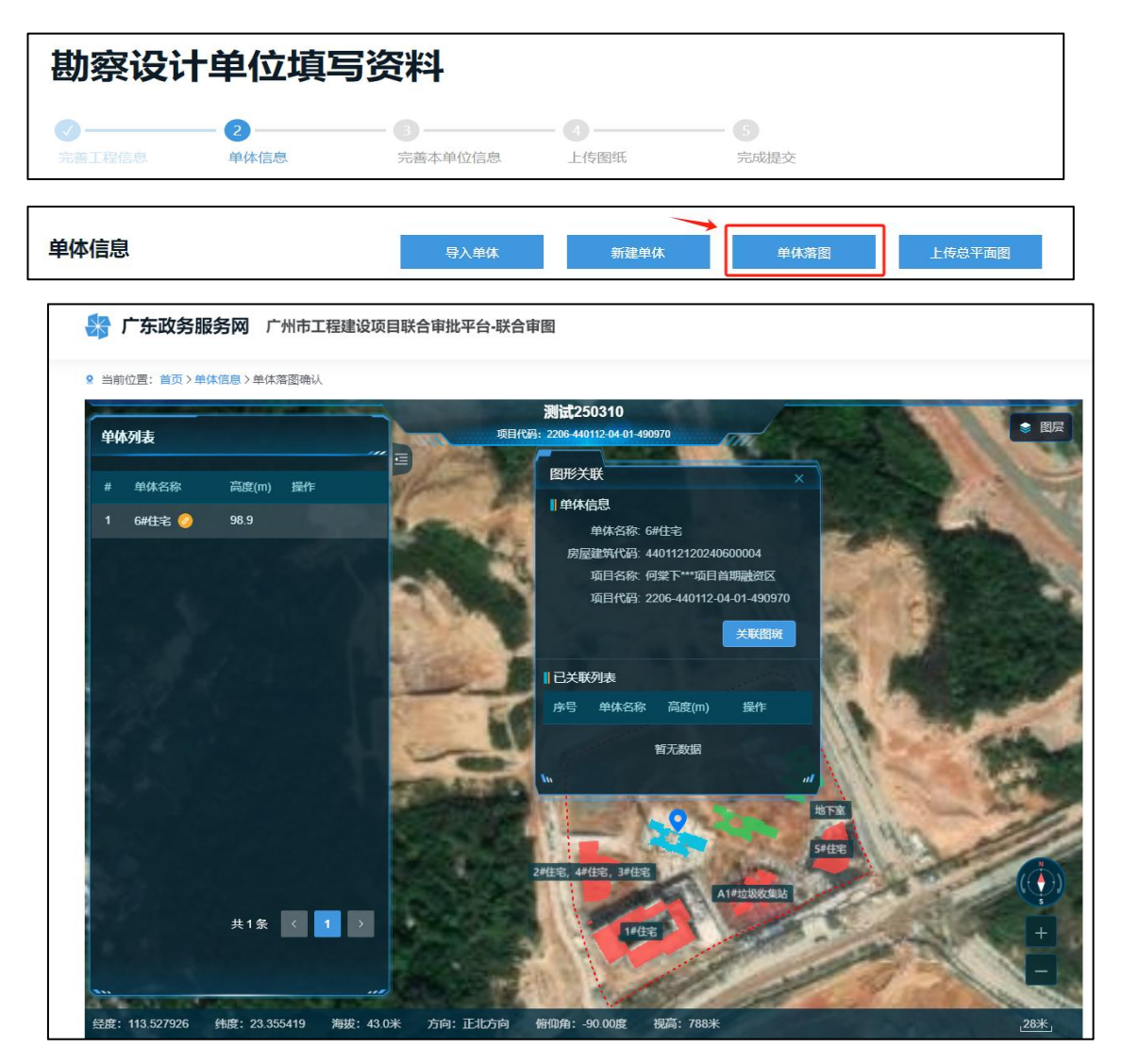

用户第一步点击选择左侧单体,第二步点击图斑,然后弹出单体 信息,第三步确认信息无误后点击落图关联,确认后完成关联操作。

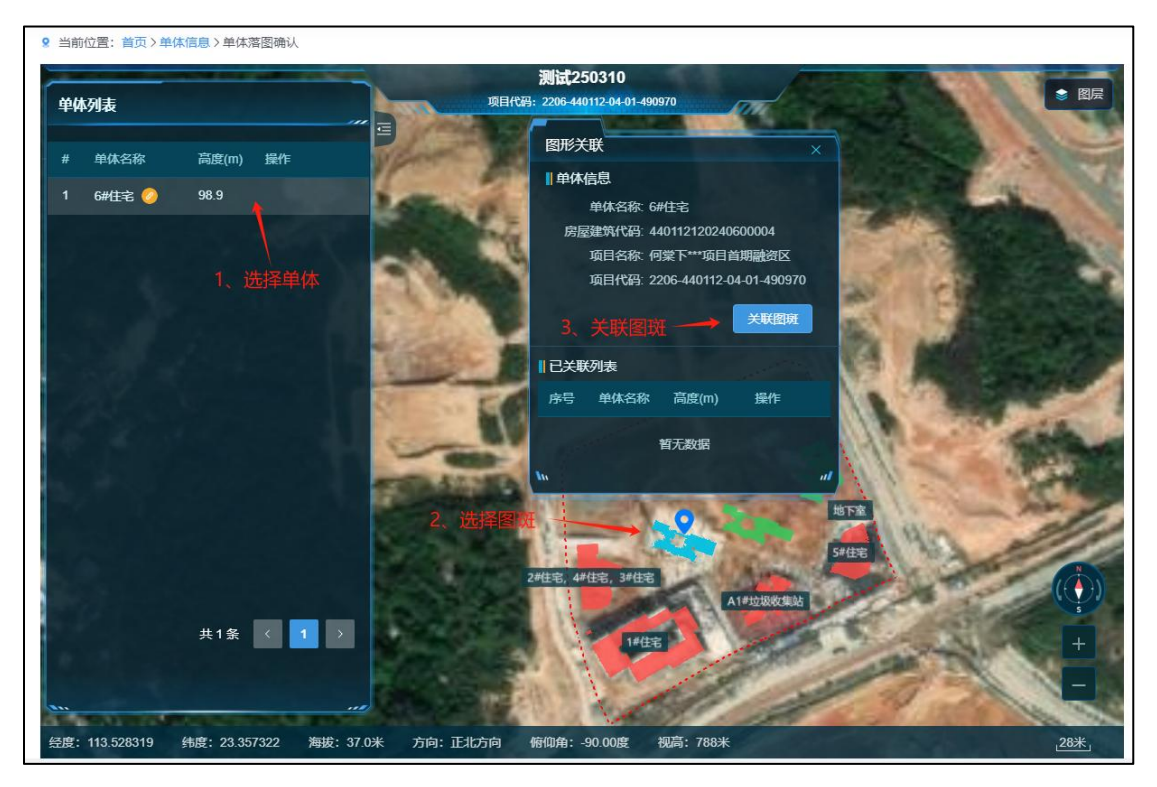

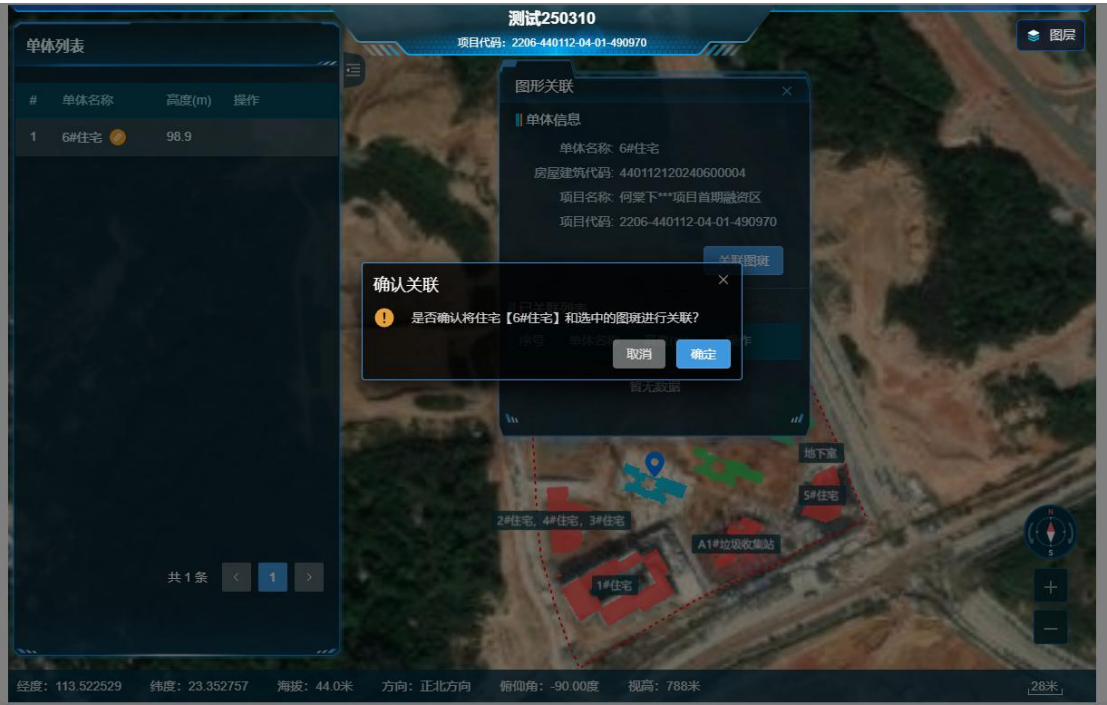

同一个图斑可以关联多个单体。点击图斑查看所有单体信息。

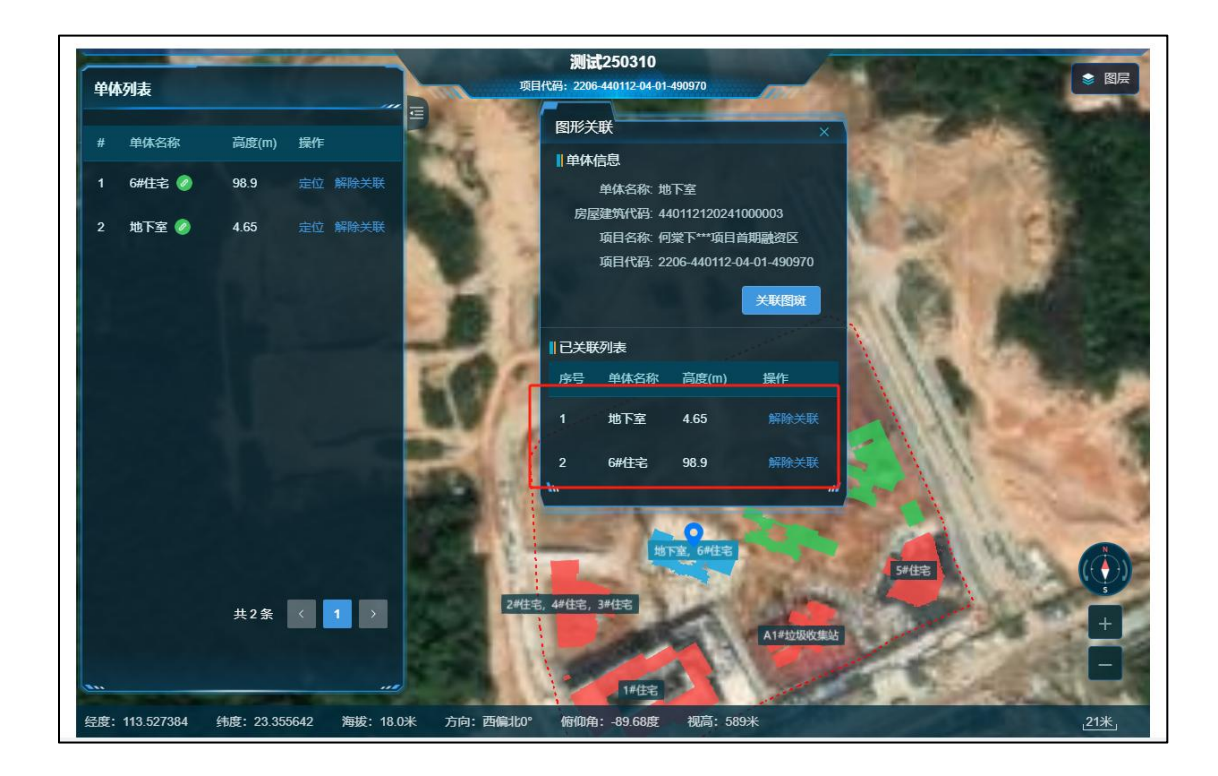

点击"解除关联"按钮,确认后解除单体与图斑的关联。

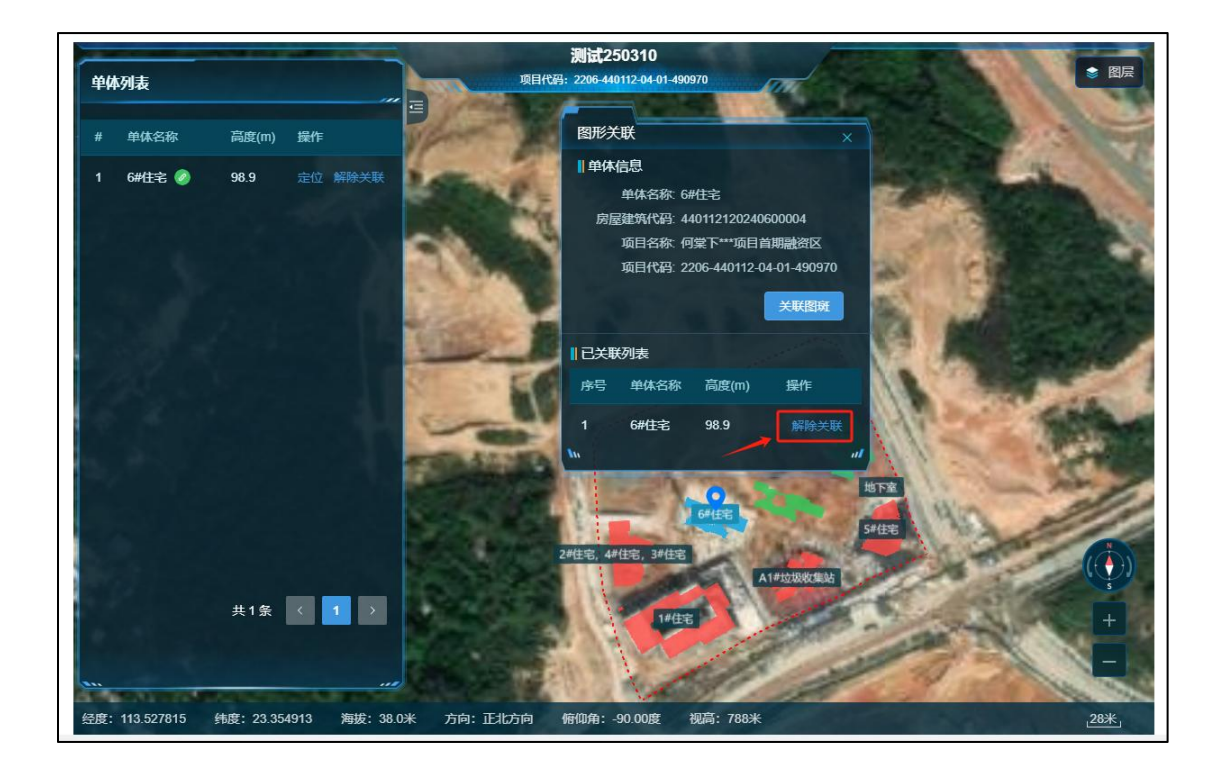

比如投影图包含一个地下室、一个裙楼、两个塔楼,需要将列表的 XX 项目地下室、XX 项目裙楼、XX 项目一栋、XX 二栋分别关联到

地图图斑上。

第6步:用户点击"上传总平面图"按钮,选择工程总平面图 PDF文件,上传到系统后可以在线查看,与落图图斑进行对比确认。

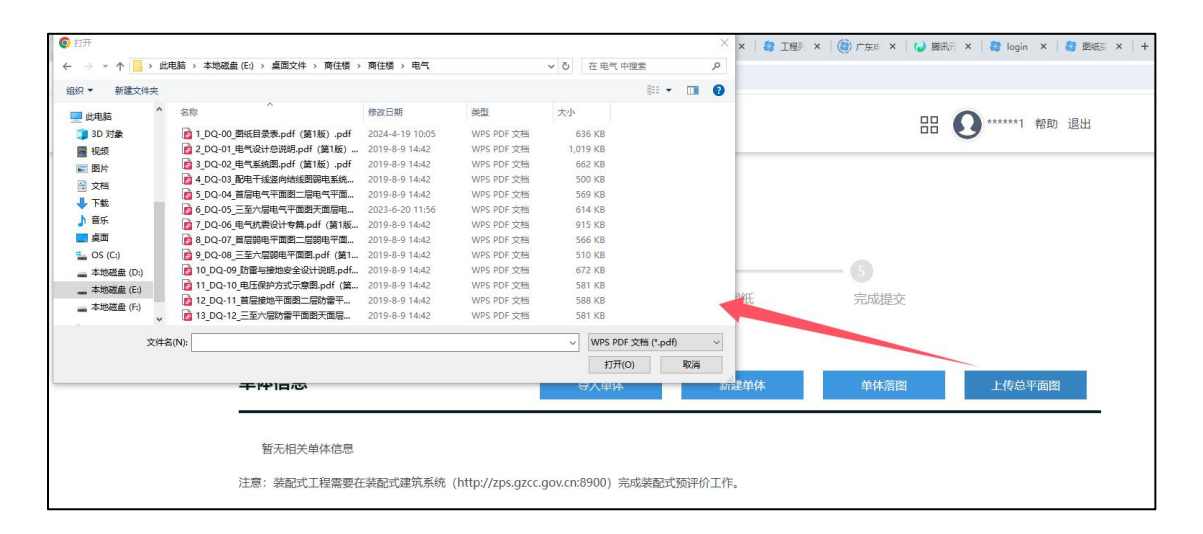

# 点击总平面图在线打开查看。

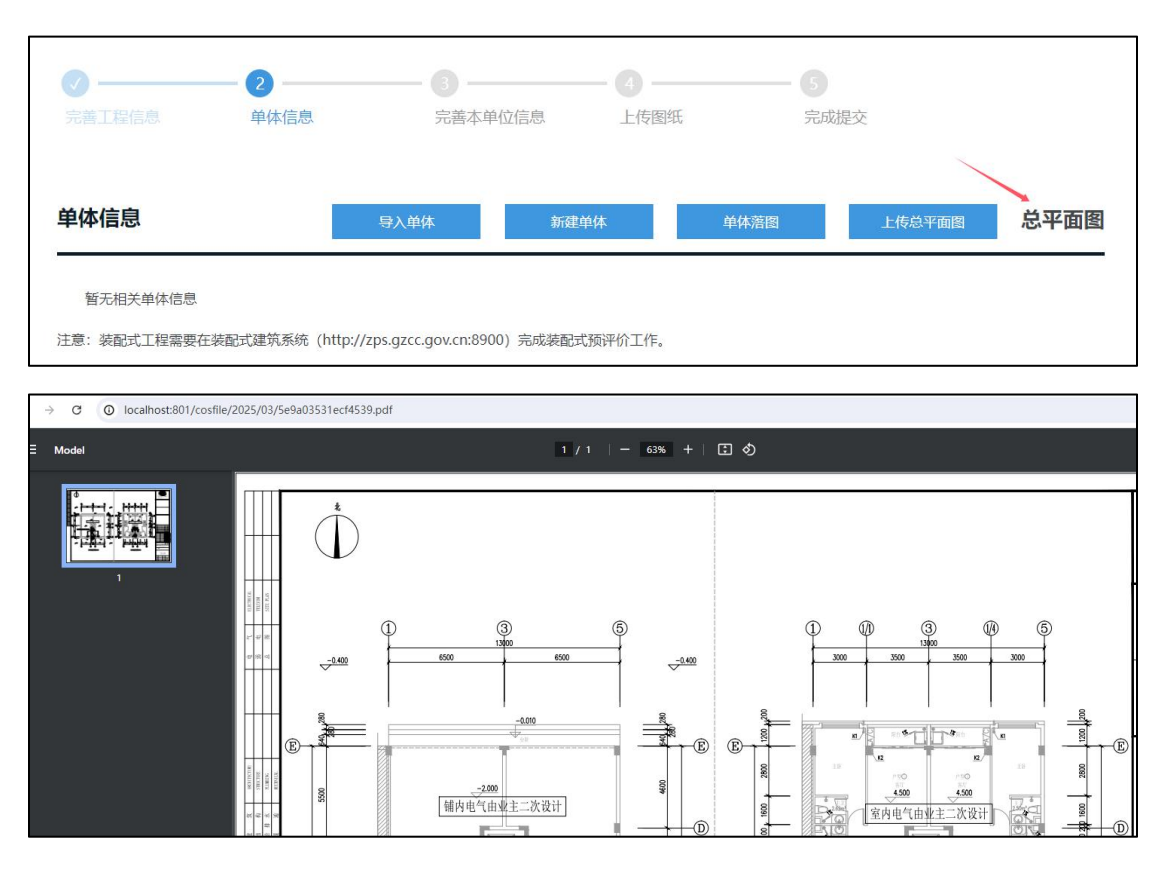

单体落图完成后后续流程不变,按原流程完善单位信息并上传图

纸提交给建设单位即可。

### 三、审图单位操作流程

第1步:受理前需要进行单体落图确认,点击"单体落图确认" 进入落图页面。确认单体划分有按照住建部《标准》。

| 我的   | 将办工程 工程查询                                            |      |              | 1-15       |          |    |                        |
|------|------------------------------------------------------|------|--------------|------------|----------|----|------------------------|
| 输入关键 | 建字搜索项目                                               | 新建工程 | 消防ī          | 审查管理       |          |    |                        |
| 序号   | 项目名称<br>基本情况                                         |      | 上报日期<br>受理日期 | 进度状态       | 地下审查通过证明 | 操作 |                        |
| 1    | 测试250306-2<br>2206-440112-04-01-490970-3002 0 房屋邊筑工程 |      |              | 2025-03-06 | 已上报      |    | 受理 单体落图确认<br>查看总平面图 查看 |

第2步:点击图斑可查看单体信息,如发现单体信息不对可点击 "**解除关联**"取消单体与图斑的关联。如需重新关联则操作与设计单 位一致,点击左侧单体再点击图斑进行关联。

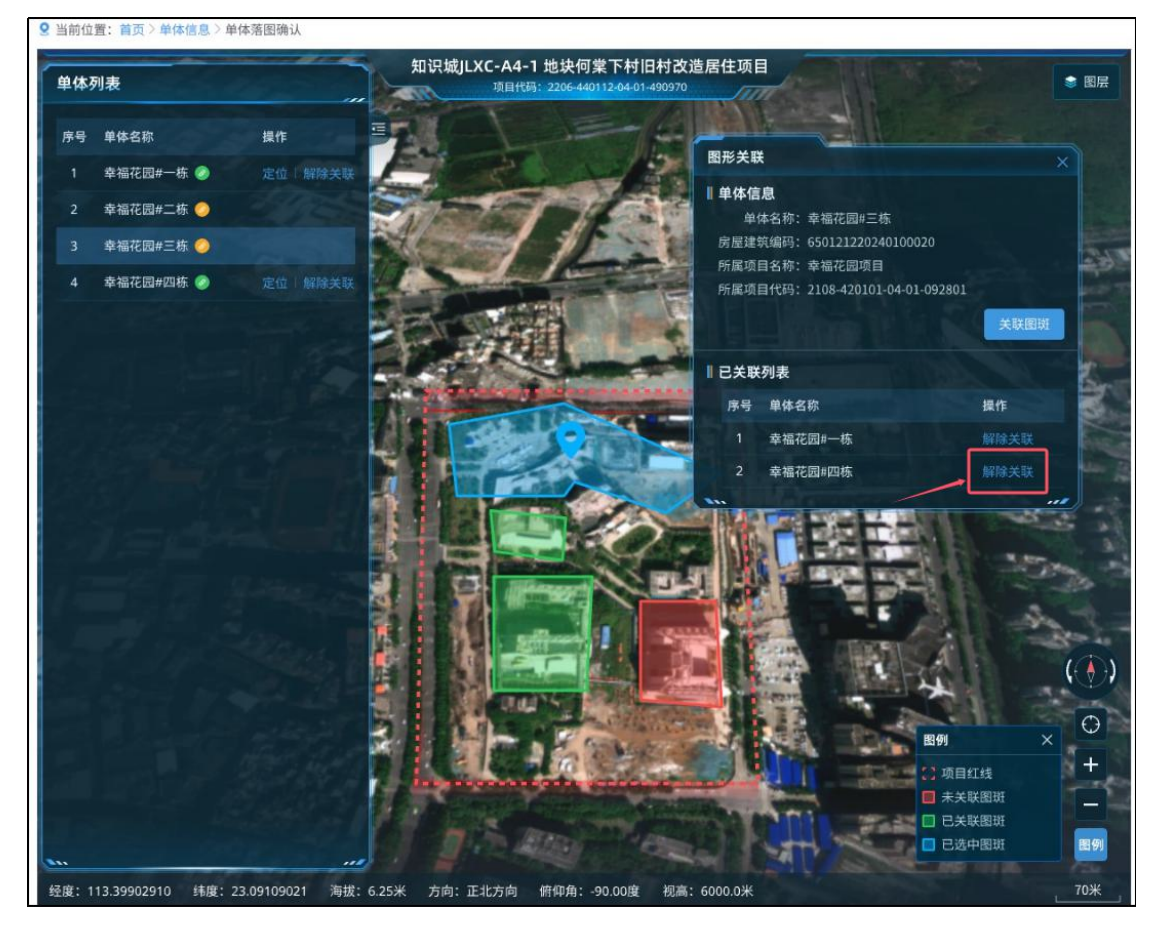

第3步:点击"查看总平面图"可以打开设计单位上传的总平面 图查看。

| 我的   | )待办工程 工程                                       | 查询              |     | 1-14         |      |          |                       |
|------|------------------------------------------------|-----------------|-----|--------------|------|----------|-----------------------|
| 输入关键 | 键字搜索项目                                         | 新建工程            | 消防证 | 审查管理         |      |          |                       |
| 序号   |                                                | 项目名称<br>基本情况    |     | 上报日期<br>受理日期 | 进度状态 | 地下审查通过证明 | 操作                    |
| 1    | 测试 <b>250306-2</b><br>2206-440112-04-01-490970 | 0-3002 0 房層濾統工程 |     | 2025-03-06   | 已上报  | _        | 受理单体落图确认<br>查看总平面图 查看 |

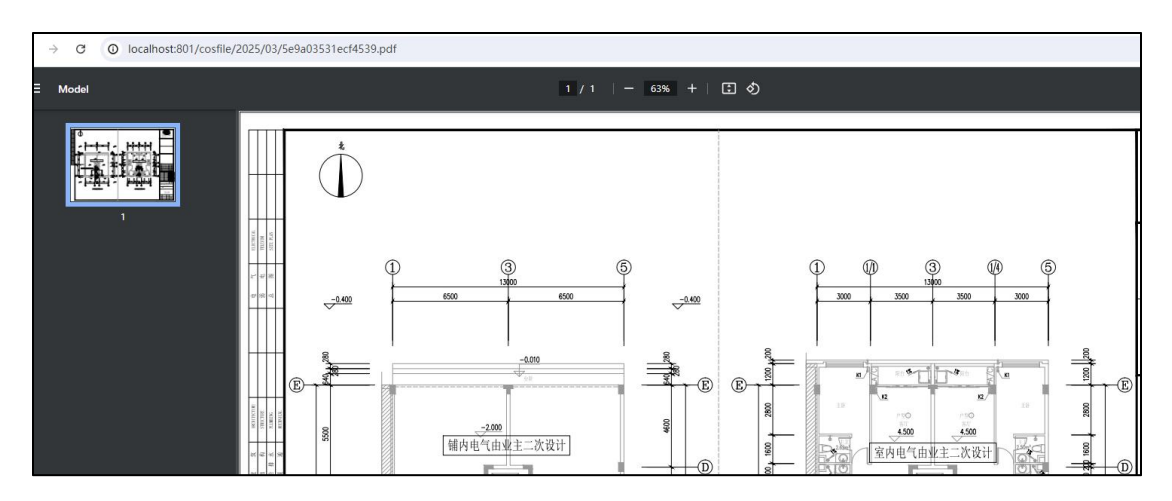

四、技术支持

QQ群: 718924903

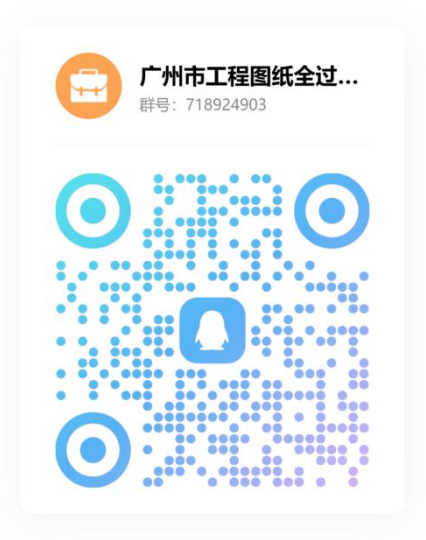

扫一扫二维码,加入群聊